### **Password change**

- 1. Go to: https://ssp.canda.com
- 2. Enter your username (userID)

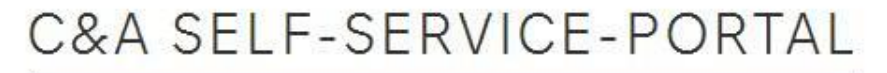

If you are a C&A user, enter your C&A credentials .

If you are an external user, enter the credentials that have been provided to you by your C&A contact person.

|                  | ß                        |
|------------------|--------------------------|
| Username         |                          |
|                  | Login »                  |
| Click on "Login" | ail with a link included |

- 5. Click on that link
- 6. Choose "Password Change"

# C&A SELF-SERVICE-PORTAL

If you are a C&A user, enter your C&A credentials.

If you are an external user, enter the credentials that have been provided to you by your C&A contact person.

| 5 | Dessured Change a | / Decouverd Decet |
|---|-------------------|-------------------|
|   | Password Change » | Password Reset    |

- 7. Enter your old password, enter a new password and repeat that new password
- 8. Click on "Change password"

### C&A SELF-SERVICE-PORTAL

If you are a C&A user, enter your C&A credentials .

If you are an external user, enter the credentials that have been provided to you by your C&A contact person.

2

| Username       | ssp108t |
|----------------|---------|
| Password       |         |
| New Password   |         |
| Retry Password |         |

9. Password is changed now

#### **Password Reset**

#### 1. Go to: https://ssp.canda.com

2. Enter your username (userID)

### C&A SELF-SERVICE-PORTAL

If you are a C&A user, enter your C&A credentials .

If you are an external user, enter the credentials that have been provided to you by your C&A contact person.

| Username |         |
|----------|---------|
|          | Login » |

- 3. Click on "Login"
- 4. You will receive an E-Mail with a link included
- 5. Click on that link
- 6. Choose "Password Reset"

## C&A SELF-SERVICE-PORTAL

If you are a C&A user, enter your C&A credentials.

If you are an external user, enter the credentials that have been provided to you by your C&A contact person.

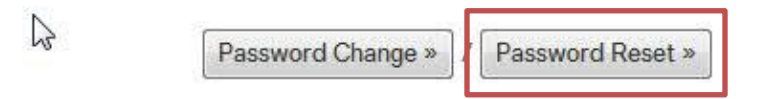

## C&A SELF-SERVICE-PORTAL

If you are a C&A user, enter your C&A credentials .

If you are an external user, enter the credentials that have been provided to you by your C&A contact person.

Password reset ok.

An e-mail with further steps and a link has been sent. Please check emails.

- 7. You will receive an E-Mail with a newly generated password and a link where to change the password
- 8. Click on that link
- 9. Enter the newly generated password, enter a new password and repeat that new password
- 10. Click on "Change password"

### C&A SELF-SERVICE-PORTAL

If you are a C&A user, enter your C&A credentials.

If you are an external user, enter the credentials that have been provided to you by your C&A contact person.

| Username       | ssp108t |  |
|----------------|---------|--|
| Password       |         |  |
| New Password   |         |  |
| Retry Password |         |  |

11. Password is changed now